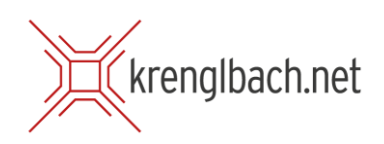

## Einrichten Ihrer E-Mailadresse in Microsoft Outlook

- X Löschen ि Ignorieren À Aufräumen + Ver N 0 -----Q Q 9 Resprechung Neues Weitere Junk-E-Mail A 2 --
- 1. Klicken Sie im Hauptfenster im Menü links auf **"Datei"**.

2. Anschließend klicken Sie im Bildschirm "Kontoinformationen" auf "Konto hinzufügen".

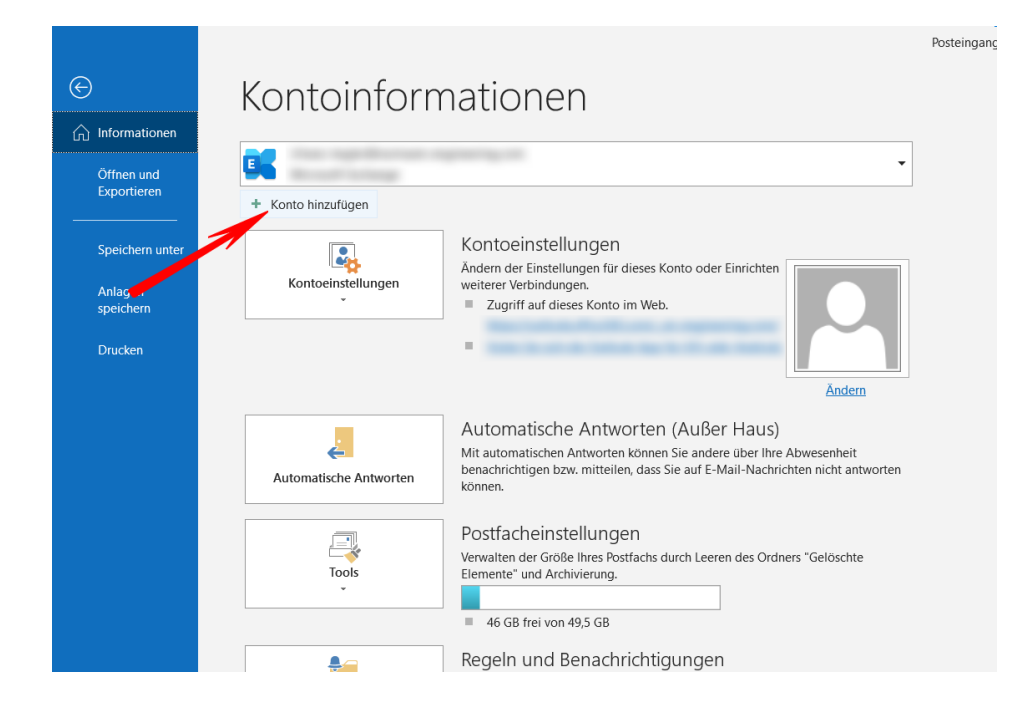

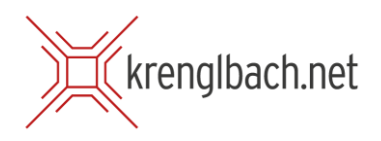

3. Es öffnet sich ein kleines Fenster. Bitte geben Sie hier Ihre Mailadresse ein und klicken auf "Verbinden".

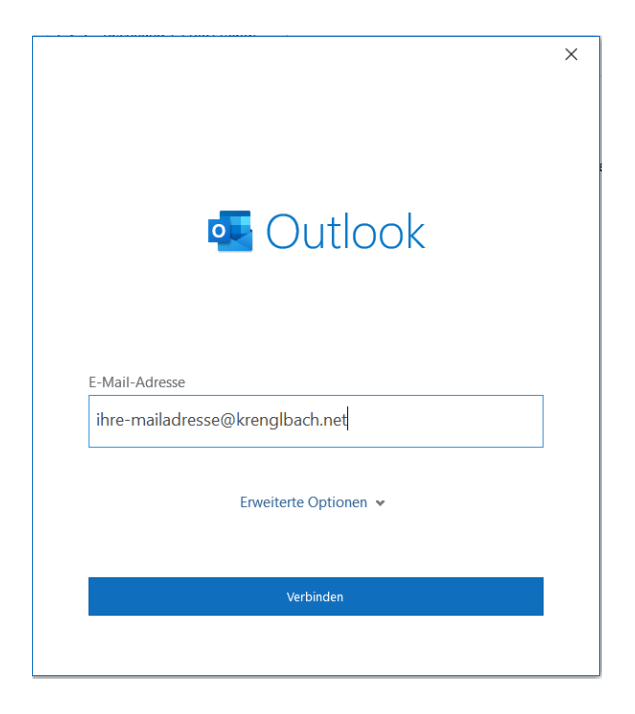

4. Im nächsten Fenster klicken Sie bitte auf "IMAP".

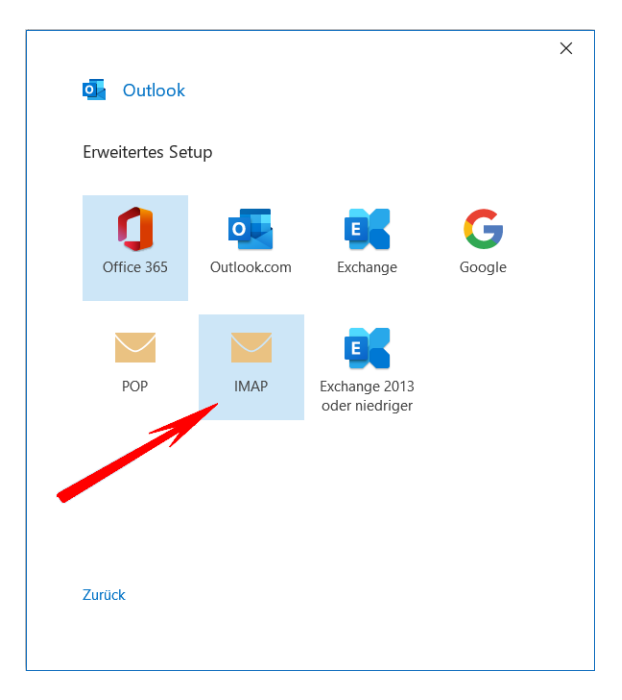

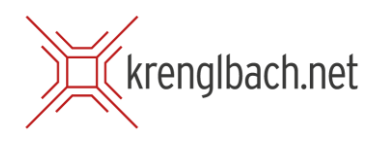

5. Im nächsten Schritt füllen Sie die Felder wie im Bild ersichtlich aus:

| Felder wie im Bild ersichtlich aus:                                                                     | IMAP-Kontoeinstellungen                                                                                                    |
|----------------------------------------------------------------------------------------------------|----------------------------------------------------------------------------------------------------|
| Eingehende Mail:<br>Server: mail.krenglbach.net<br>Port: 143<br>Verschlüsselungsmethode:<br>Automatisch | ihre-mailadresse@krenglbach.net (Nicht Sie?)<br>Eingehende E-Mail<br>Server mail.krenglbach.net Port 143<br>Verschlüsselungsmethode Automatisch<br>Anmeldung mithilfe der gesicherten Kennwortauthentifizierung<br>(SPA) erforderlich |
| Ausgehende Mail:<br>Server: mail.krenglbach.net<br>Port: 25<br>Verschlüsselungsmethode:<br>Automatisch  | Ausgehende E-Mail<br>Server mail.krenglbach.net Port 25<br>Verschlüsselungsmethode Automatisch ▼<br>✓ Anmeldung mithilfe der gesicherten Kennwortauthentifizierung<br>(SPA) erforderlich                                              |
| Anschließend klicken Sie auf<br><b>"Weiter"</b>                                                         | Zurück Weiter                                                                                                    |

 Im nächsten Fenster geben Sie bitte Ihr Mail-Passwort ein und klicken auf "Verbinden".

|                                                                                                    |              | × |
|----------------------------------------------------------------------------------------------------|--------------|---|
| IMAP-Kontoeinstellungen<br>ihre-mailadresse@krengIbach.net                                                                                                    | (Nicht Sie?) |   |
| Kennwort                                                                                                    |              |   |
| at set of the state of the state of the stat | (•           |   |
|                                                                                                    |              |   |
|                                                                                                    |              |   |
|                                                                                                    |              |   |
|                                                                                                    |              |   |
|                                                                                                    |              |   |
|                                                                                                    |              |   |
|                                                                                                    |              |   |
|                                                                                                    |              |   |
|                                                                                                    |              |   |
|                                                                                                    |              |   |
|                                                                                                    |              |   |
| Zurück                                                                                                    | Verbinden    |   |
|                                                                                                    |              |   |
|                                                                                                    |              |   |

 $\times$ 

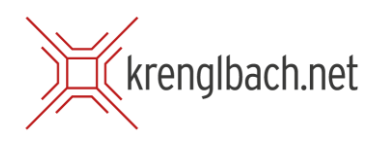

 Im nächsten Schritt sollten Sie den Text "Konto erfolgreich hinzugefügt" angezeigt bekommen. Klicken Sie anschließend einfach auf Vorgang abgeschlossen, ab jetzt werden Ihre E-Mails vom Krenglbach-Server abgerufen.

|            | olgreich hinzugerügt.                   |
|------------|-----------------------------------------|
| $\searrow$ | IMAP<br>ihre-mailadresse@krenglbach.net |
|            |                                         |
|            |                                         |
|            |                                         |
|            |                                         |
|            |                                         |
| Neitere E- | Mail-Adresse hinzufügen                 |
|            | Weiter                                  |
|            | Erweiterte Optionen 🗸                   |
|            |                                         |
|            |                                         |
|            |                                         |